## E-Mail | Einrichtung in "Mail" unter iOS/iPadOS

Für die Ersteinrichtung des TechnikNews E-Mail in Mail unter iOS bzw iPadOS

Geschätzte Dauer: 3 Minuten

## Schritt-für-Schritt-Anleitung

- 1. Einstellungen öffnen
- 2. Runterscrollen zu "Mail" Accounts
- 3. Sicherstellen, dass bei "Datenabgleich" der Punkt "Push & Automatisch" ausgewählt ist, um E-Mails sofort bei Erhalt zu empfangen
- 4. "Account hinzufügen" wählen
- 5. "Microsoft Exchange" auswählen
- 6. E-Mail-Adresse eingeben
- 7. Passwort eingeben
- 8. Haken bei mindestens "Mail" setzen, Kalender und Kontakte sind ebenso empfehlenswert
- 9. "Fertig" klicken

∕≞∖

Sollte es nicht möglich sein, sich mit dem Passwort anzumelden, immer vorher probieren, ob das Login im Webmail funktioniert. Eventuell ist das Passwort abgelaufen oder muss geändert werden, dann lässt der Server das Login nur über das Webmail zu.

Bei technischen Problemen wende Dich bitte an it@techniknews.net oder direkt an Deinen TechnikNews Ansprechpartner! (i)

## Verwandte Artikel

- E-Mail | Einrichtung in Outlook unter Windows
- E-Mail | Einrichtung in "Mail" unter iOS/iPadOS
- E-Mail | Einrichtung unter Android
- E-Mail | Einrichtung in "Mail" unter Windows 10/11
  E-Mail | Einrichtung in "Mail" unter macOS